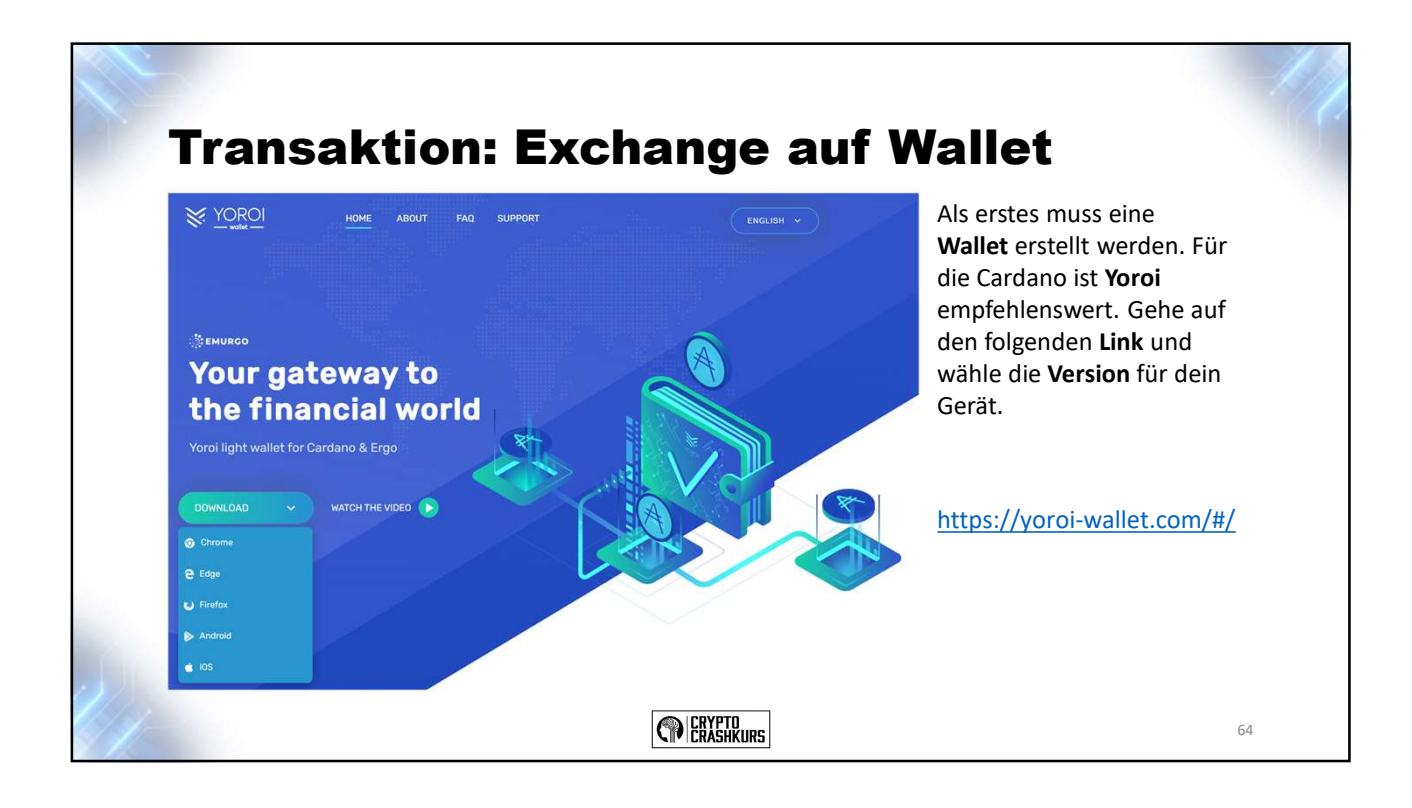

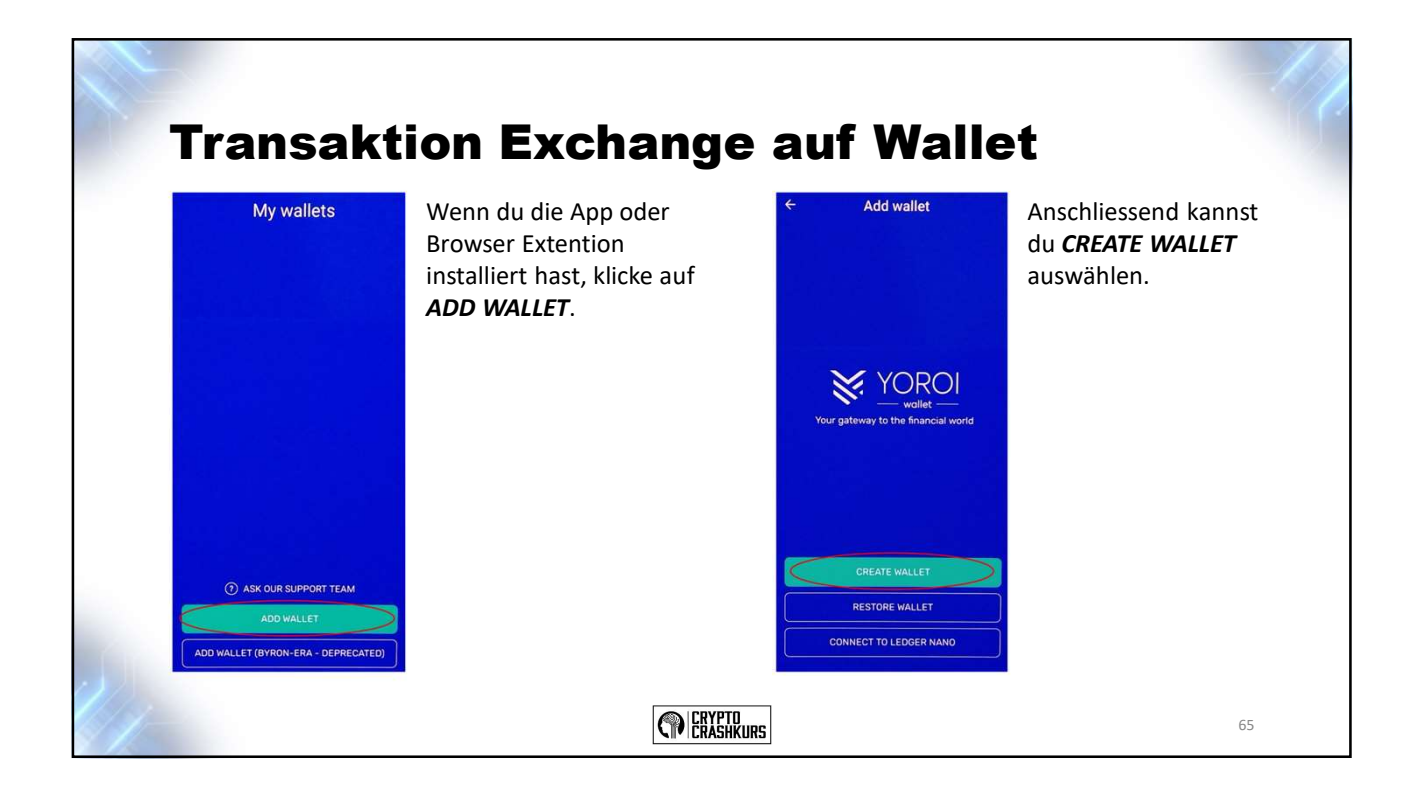

1

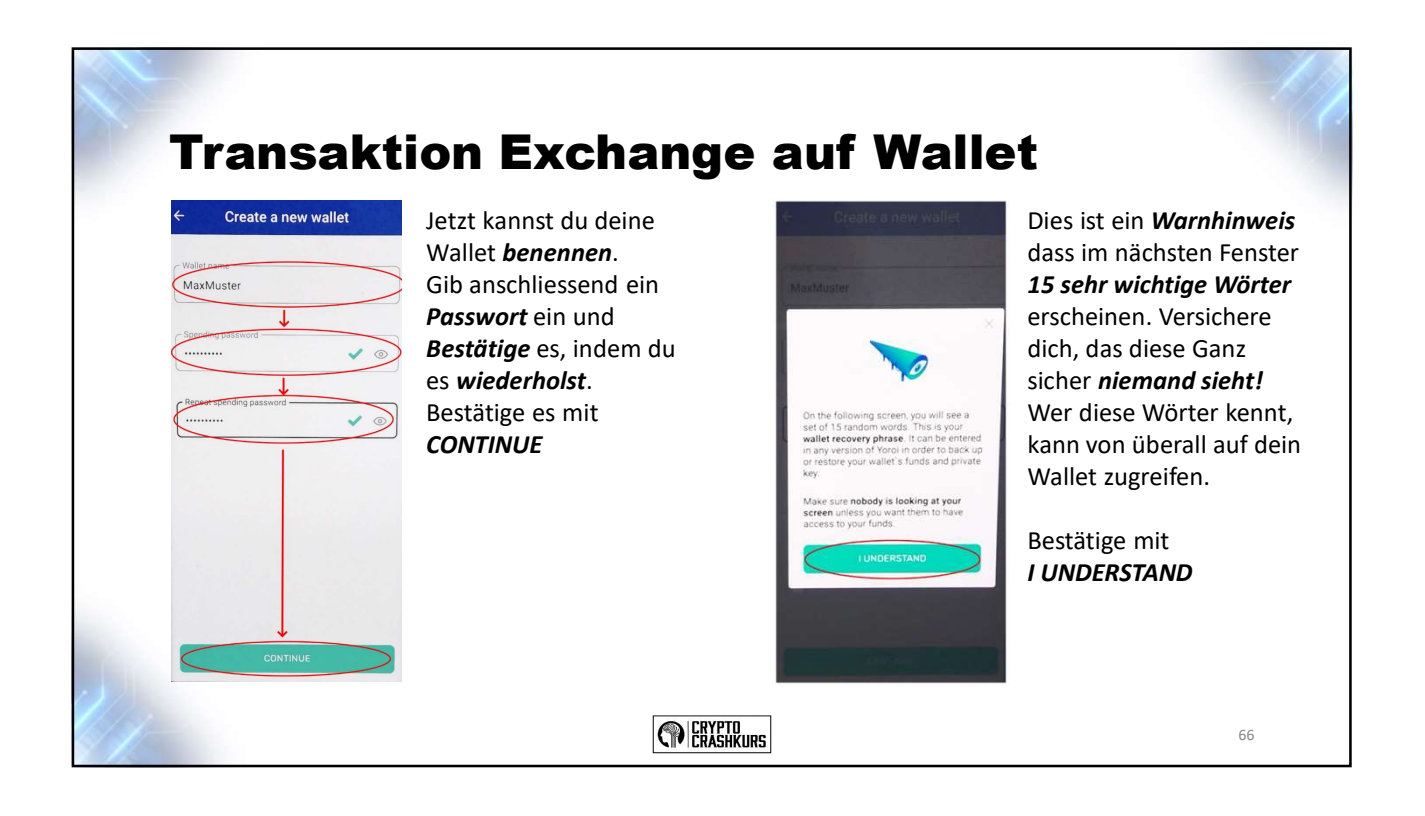

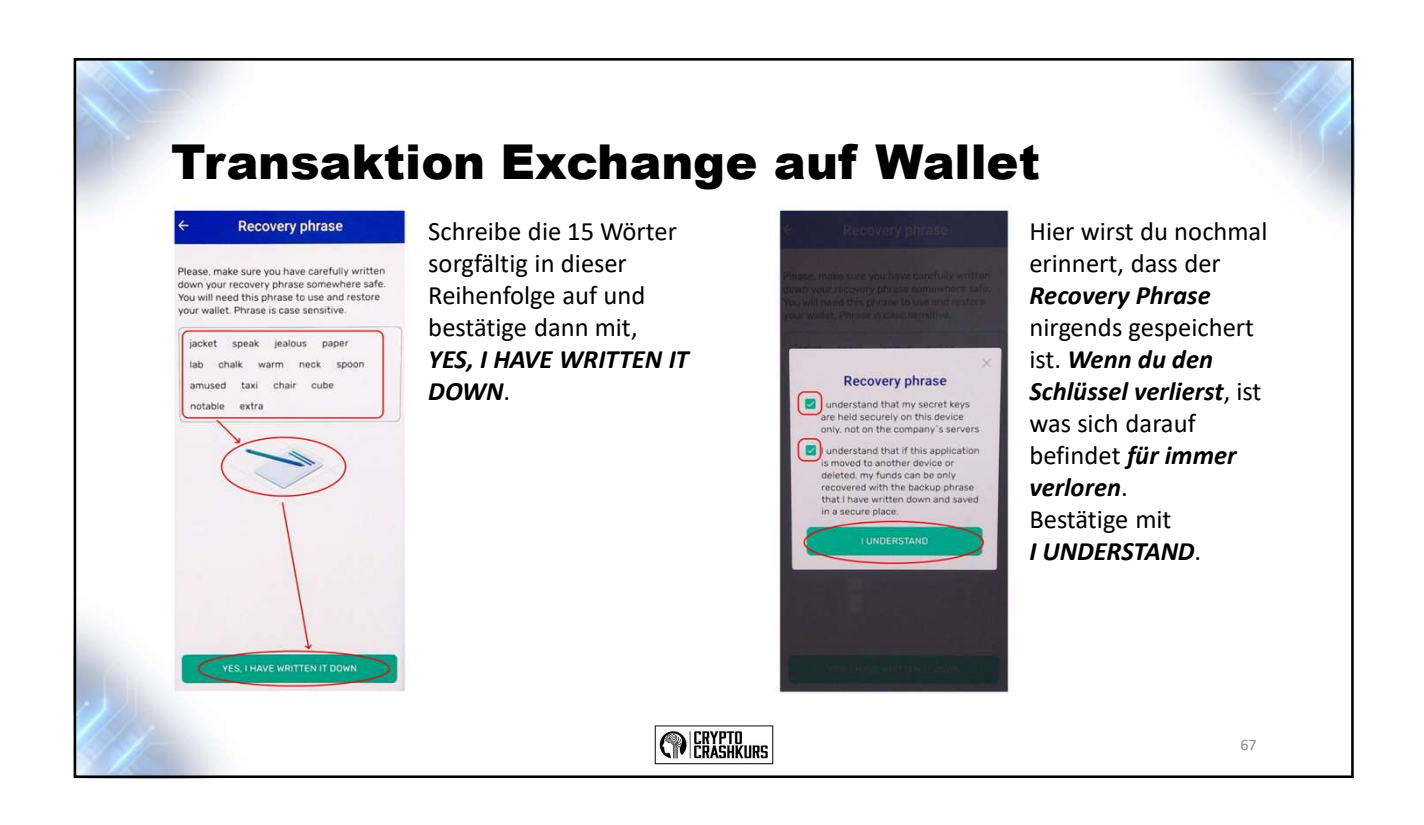

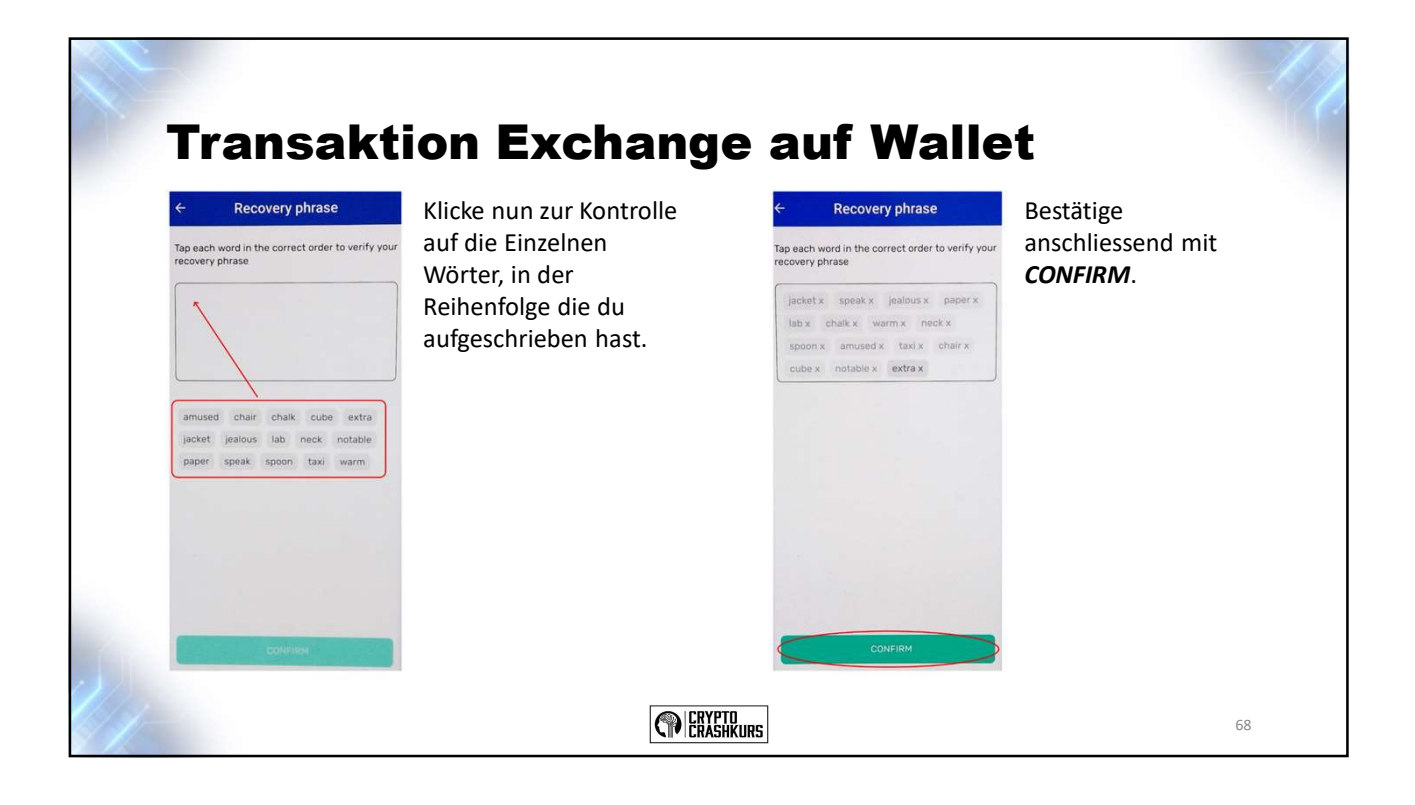

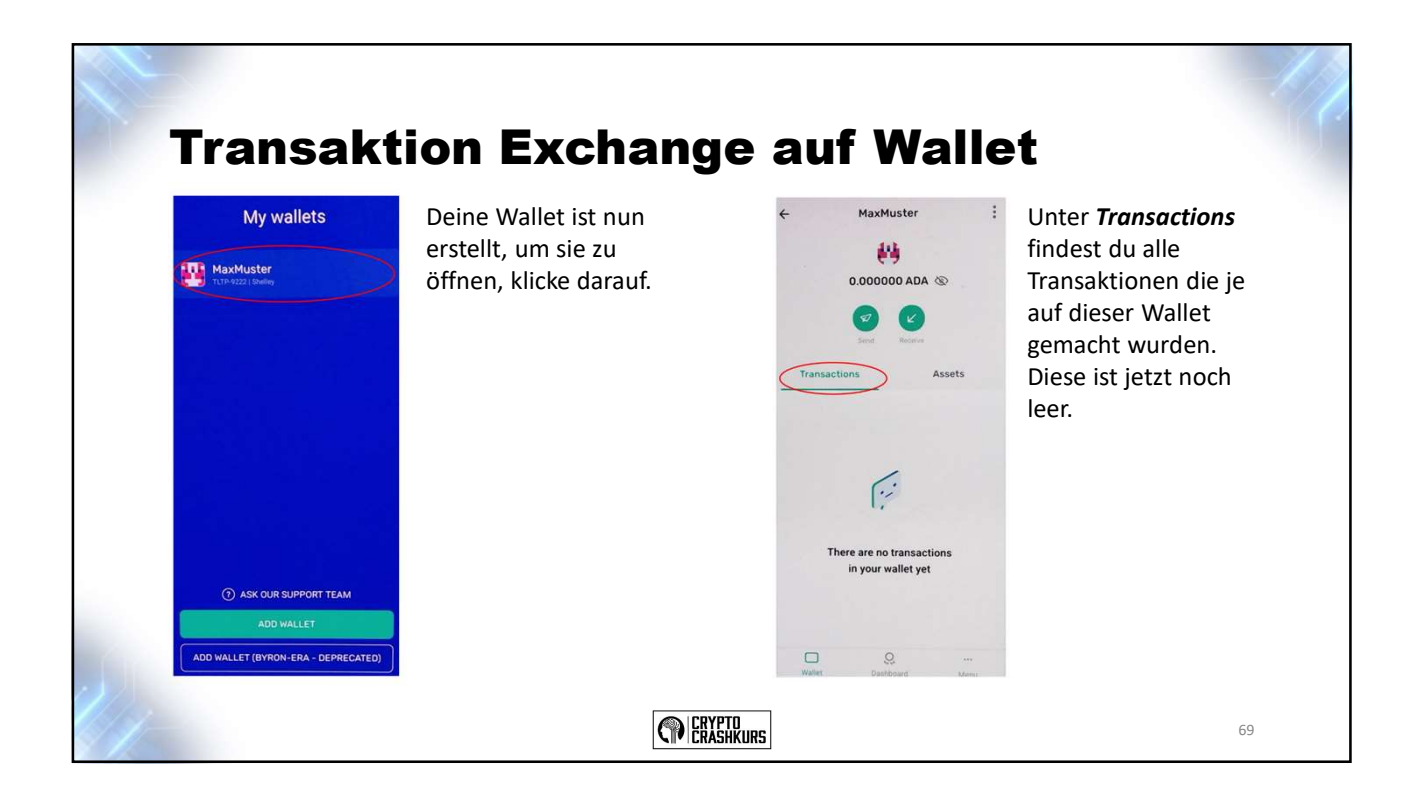

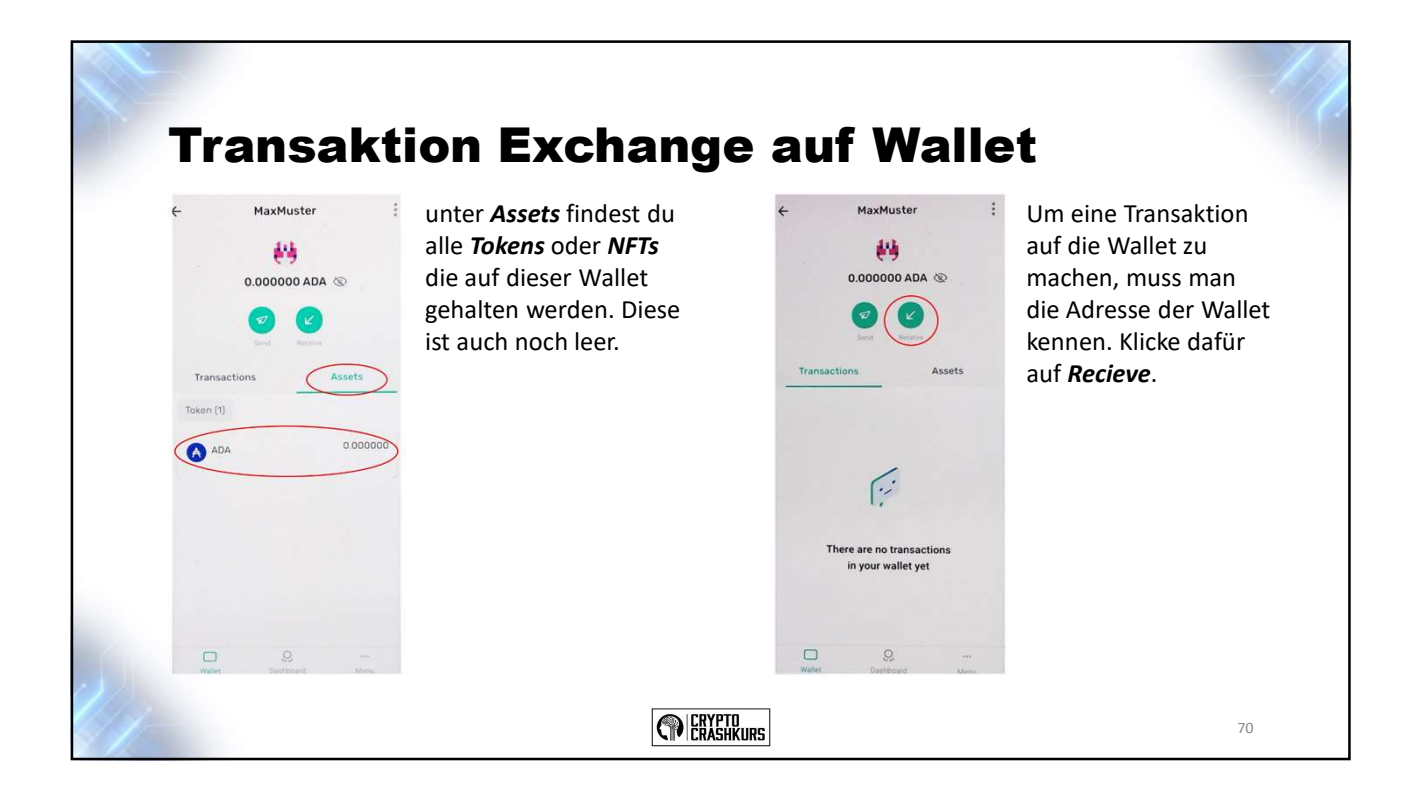

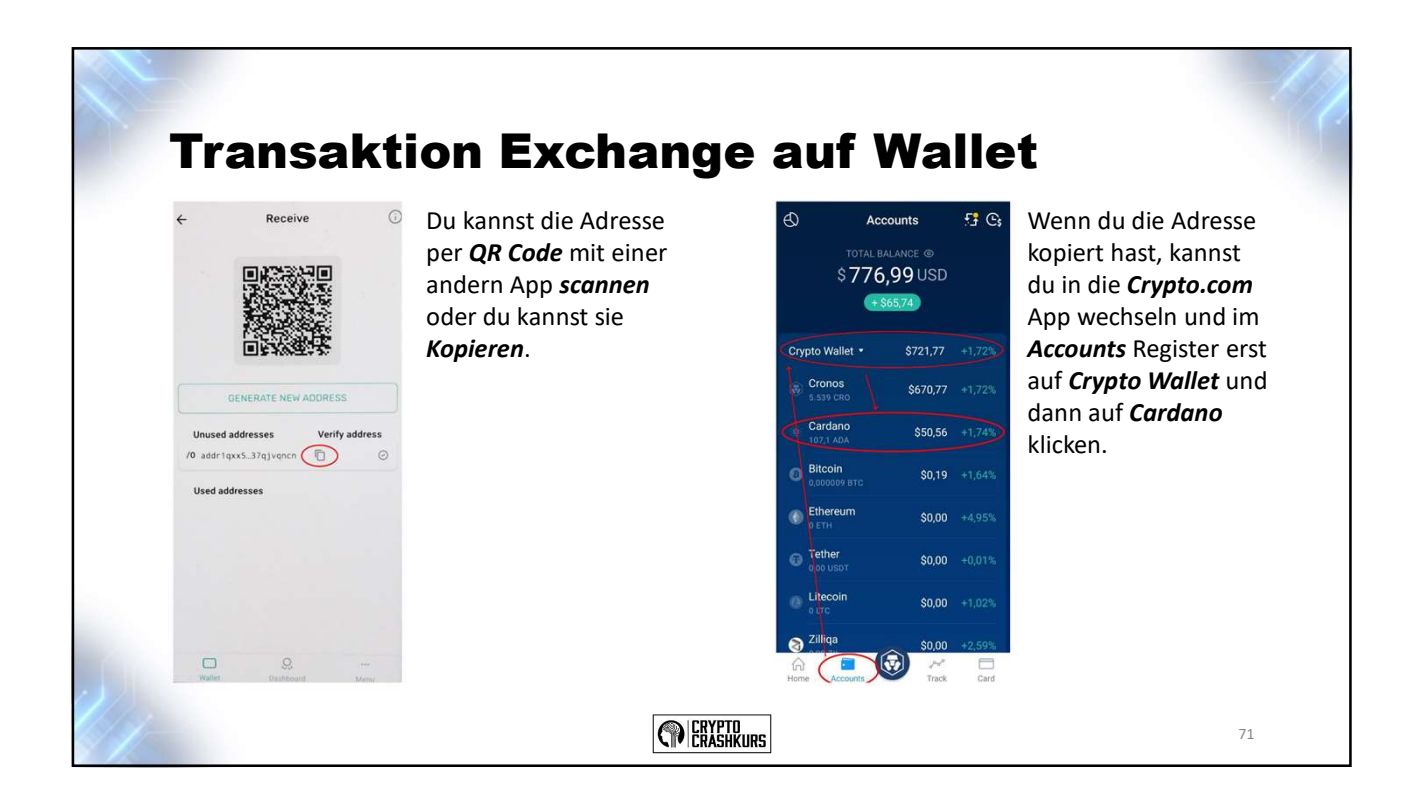

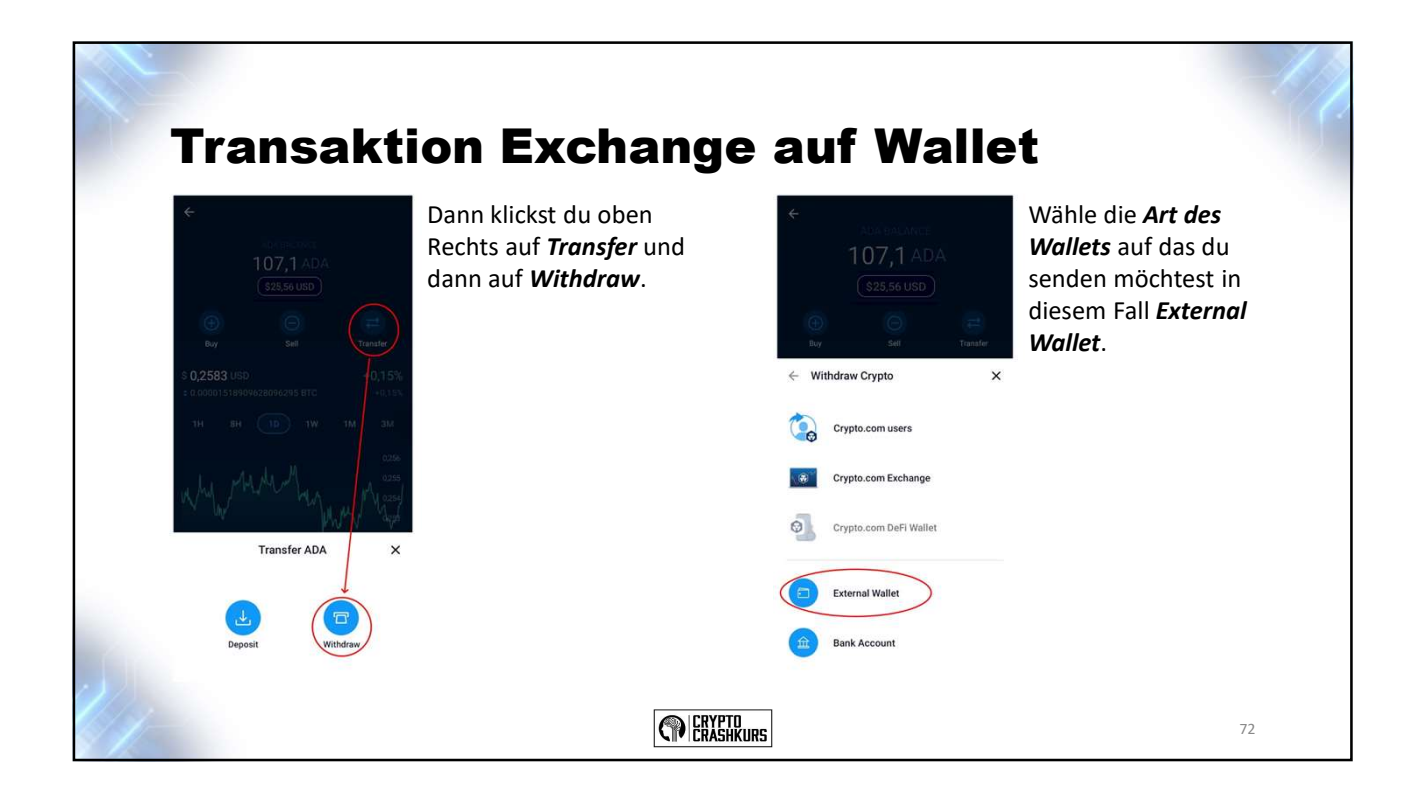

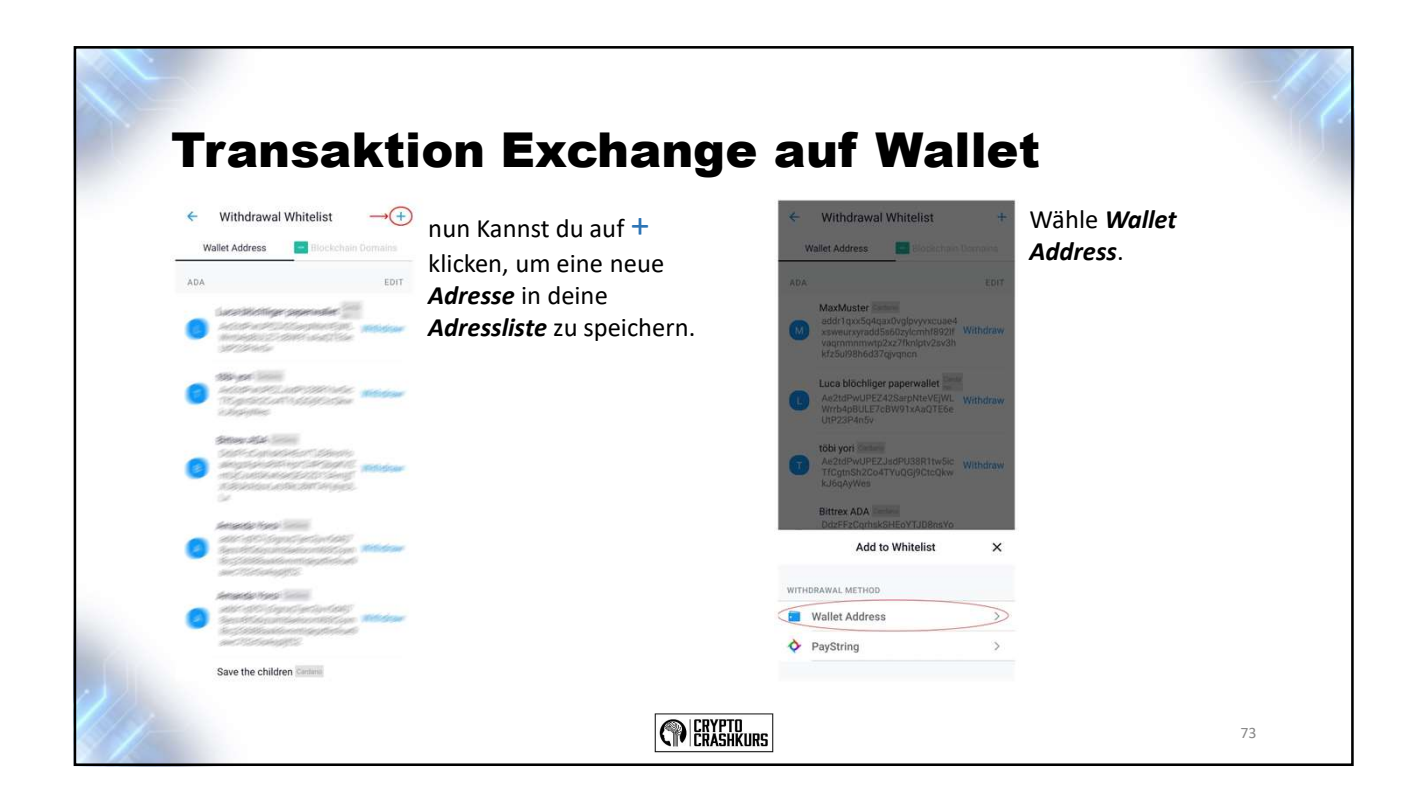

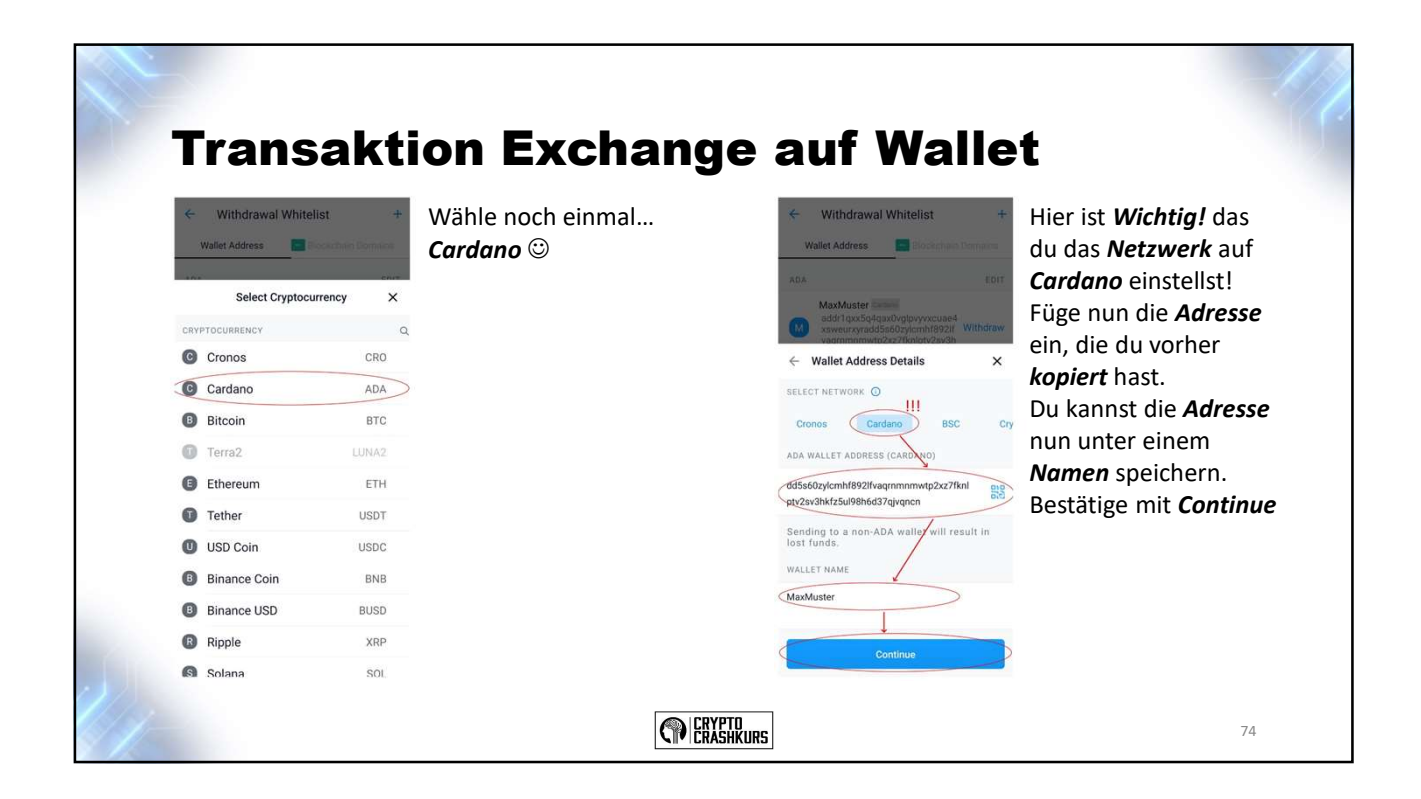

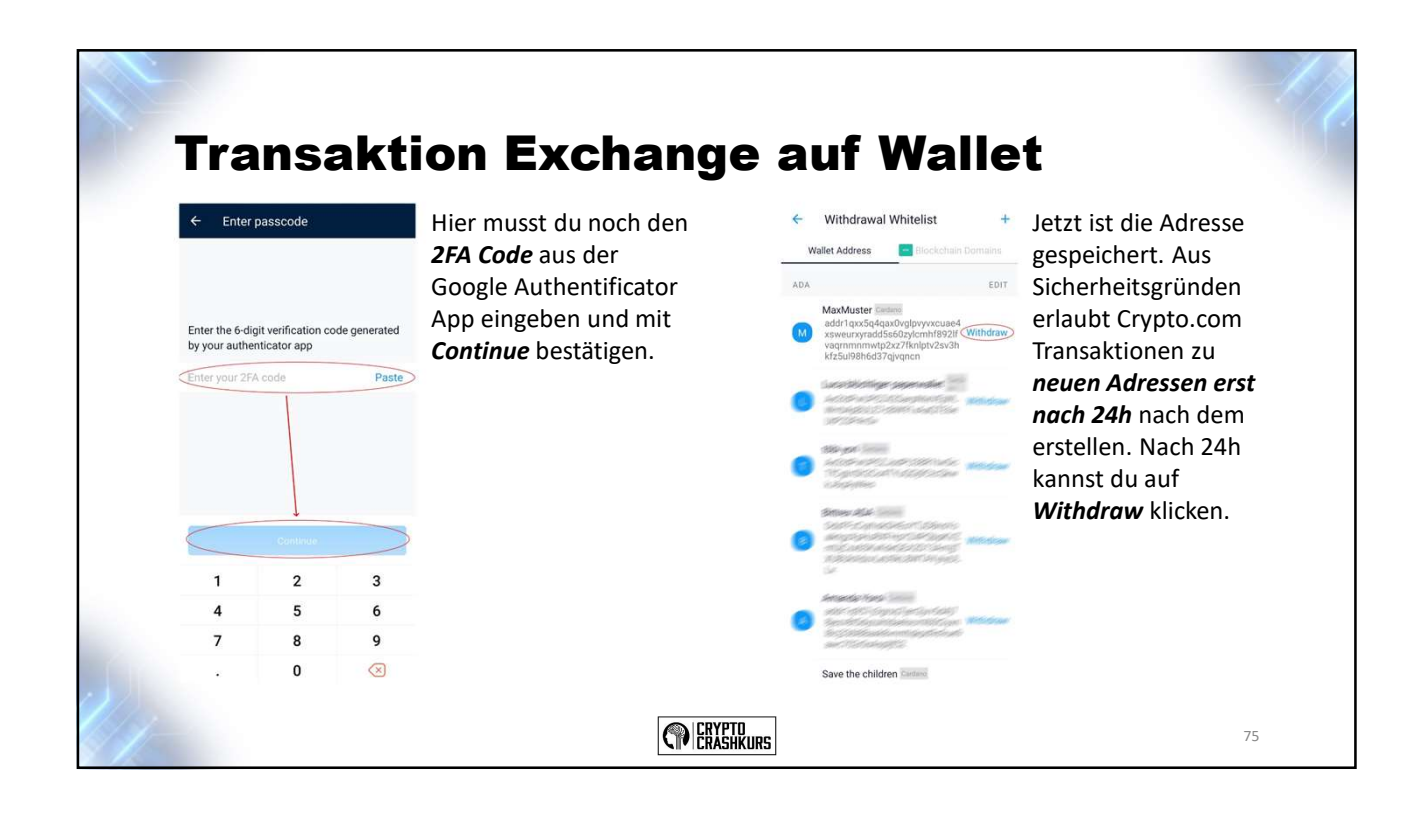

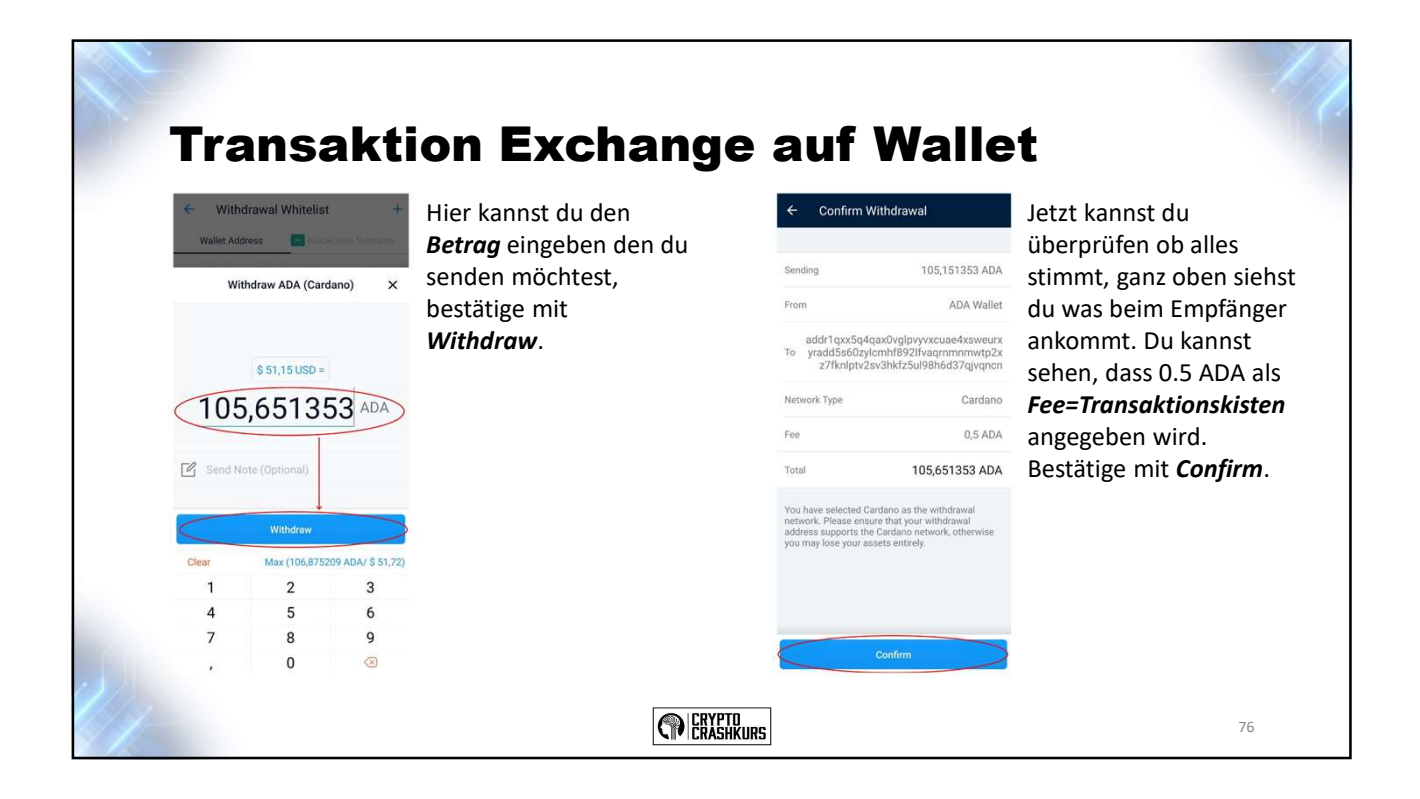

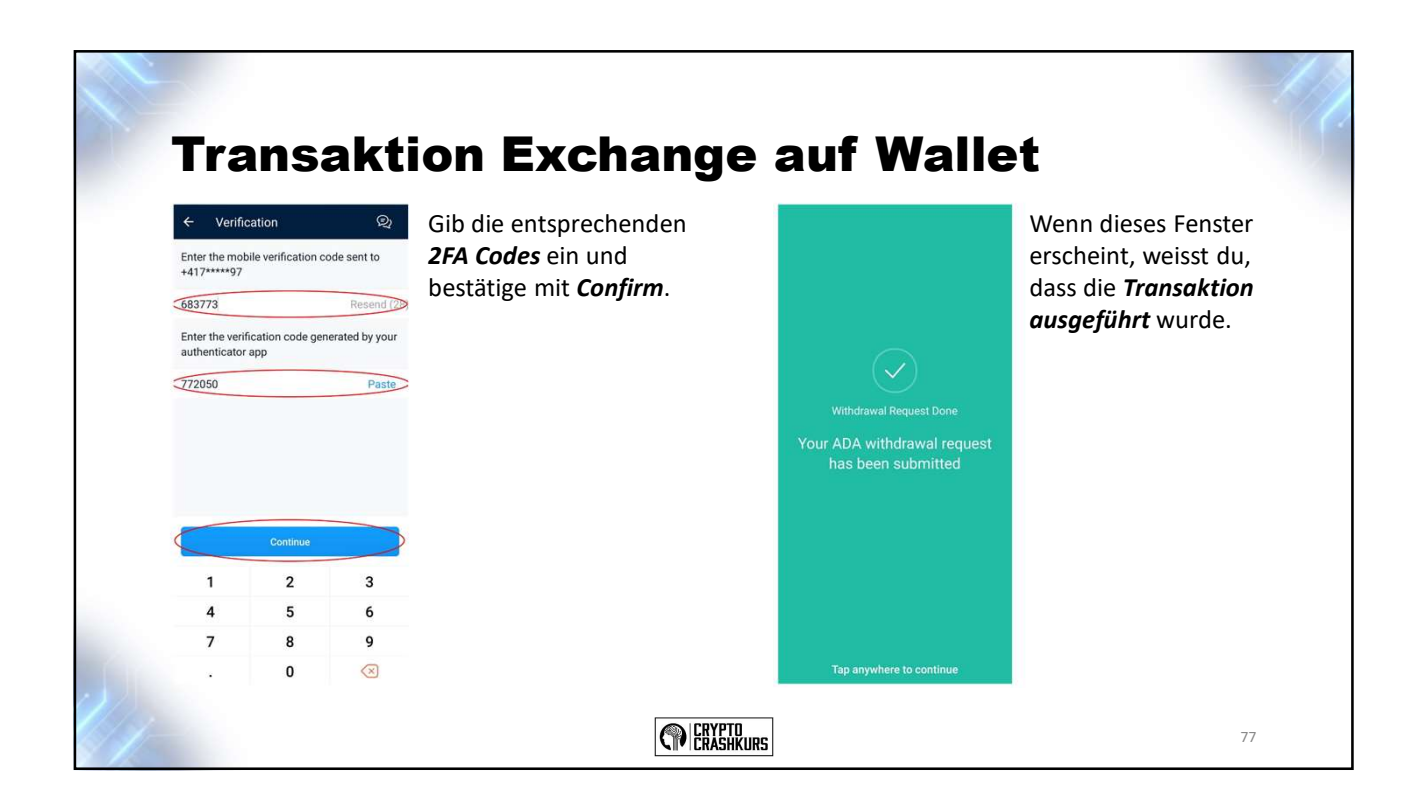

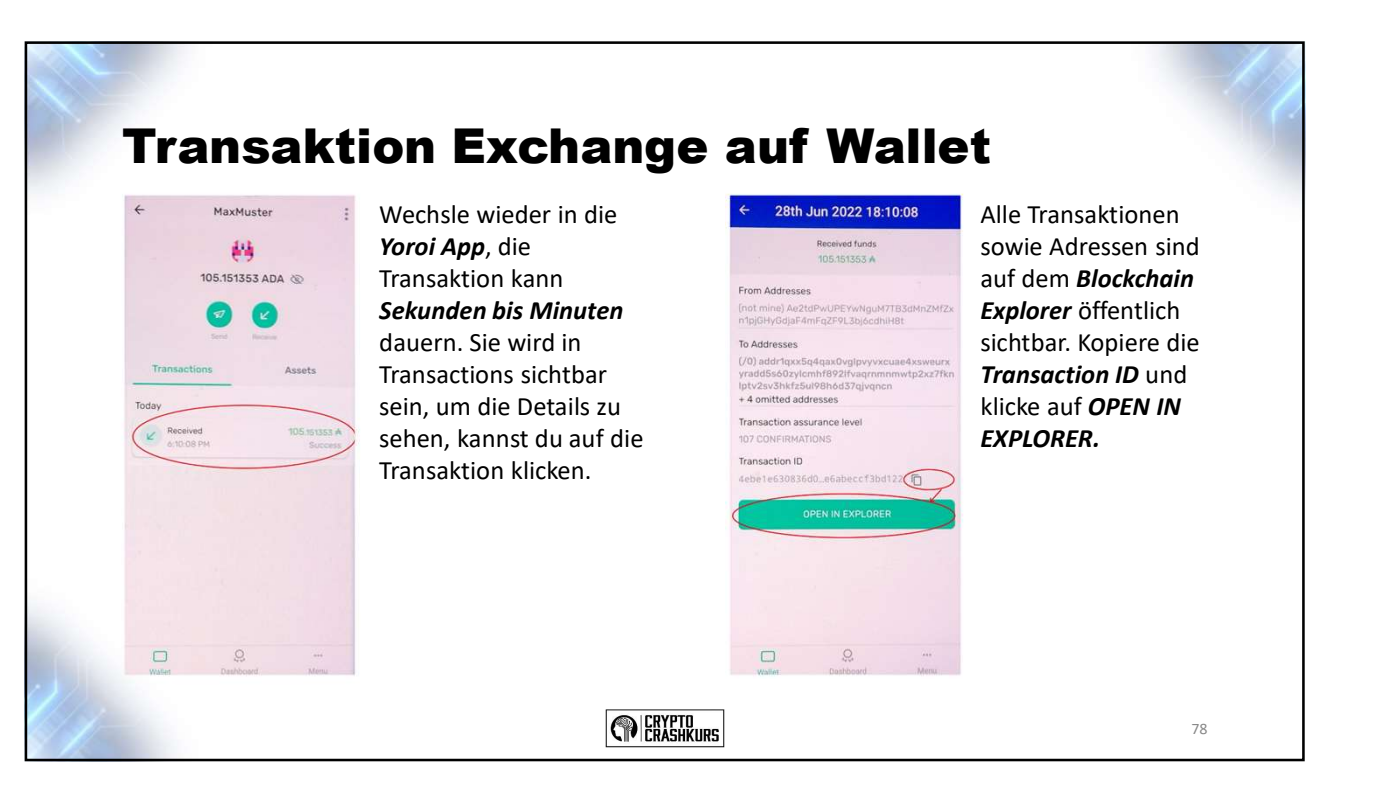

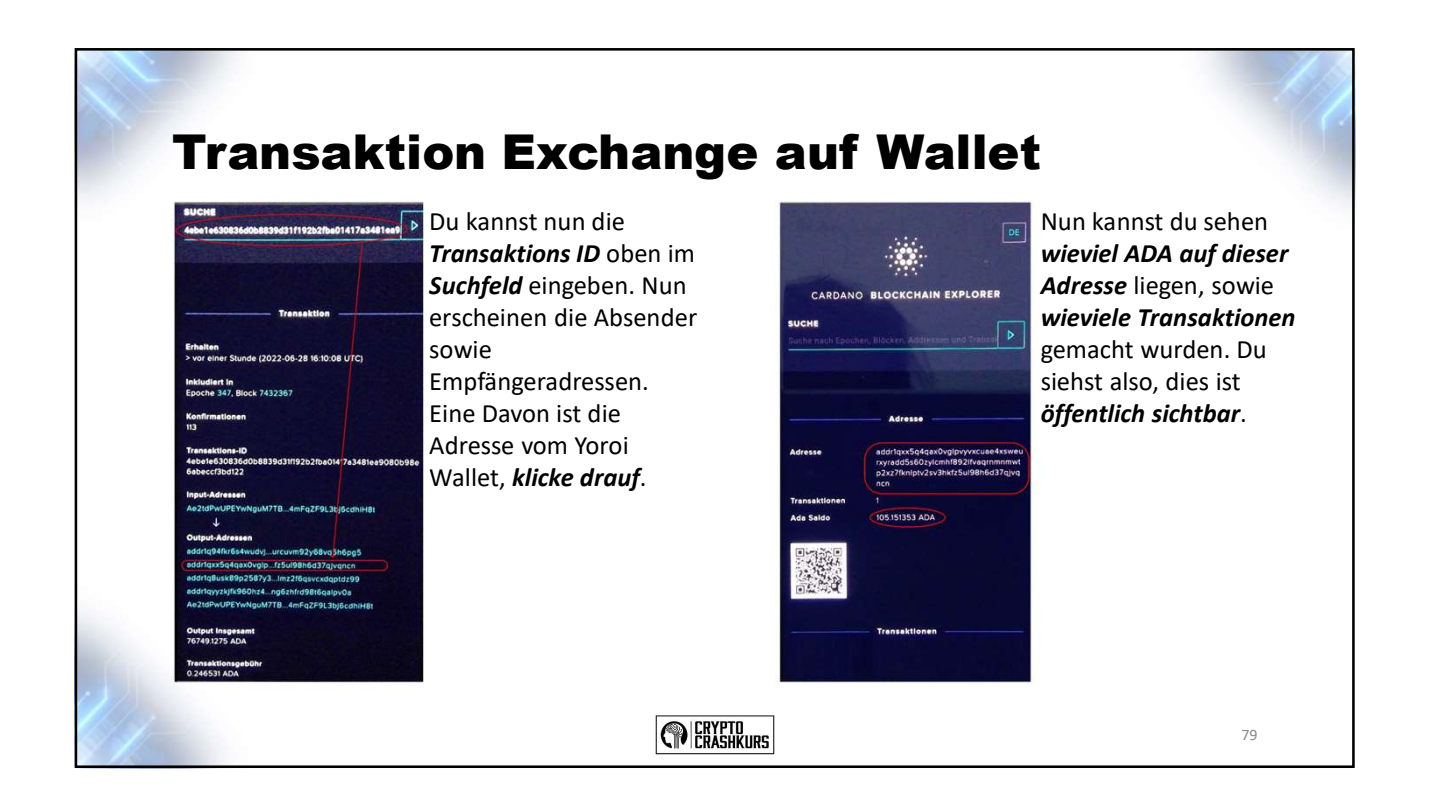